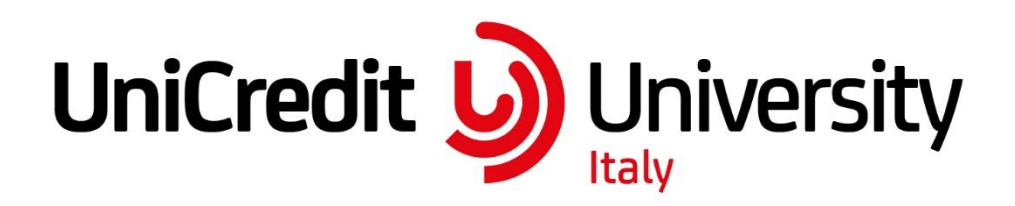

Modalità operative per accedere alla formazione online aziendale in SMART LEARNING:

Ultimo aggiornamento: 29 settembre 2022

# **INDICE DEGLI ARGOMENTI**

| INTRODUZIONE                   | 2 |
|--------------------------------|---|
|                                |   |
| MODALITA' D'ACCESSO/CASISTICHE | 2 |

# INTRODUZIONE

Lo SMART LEARNING è lo strumento messo a disposizione dall'Azienda per consentire a tutti i colleghi del perimetro Rete di fruire della formazione in modalità online da remoto.

È frutto dell'accordo sottoscritto con le 00.SS. il 10 giugno 2022 e prevede che, a partire dal 1° Ottobre 2022 fino al 31 Dicembre 2022, i colleghi possano fruire di 2 giornate (intere o frazionate a mezze giornate – mattina o pomeriggio), previa autorizzazione del Manager.

Dal 1° gennaio 2023 le giornate a disposizione saranno 5.

# Il presente documento è stato creato per descrivere le modalità di accesso da device aziendali e personali agli strumenti della formazione online.

Potrai collegarti a:

- PLUS
- MyLearning
- Vetrina Digitale University
- Language School

## **MODALITA' D'ACCESSO/CASISTICHE**

#### Avvertenze:

Per accedere a tutti gli strumenti di formazione on line, fuori dalla rete aziendale, è indispensabile avere accesso a internet.

Nei giorni precedenti alla fruizione dello SMART LEARNING, ti invitiamo a verificare l'accesso agli strumenti formativi, sia che tu abbia a disposizione un device aziendale o un device personale, seguendo le indicazioni riportate di seguito.

Per utilizzare come strumento formativo l'app di MyLearning su device mobile (aziendale e privato), come descritto nelle istruzioni successive, è necessario fare la configurazione e il primo accesso utilizzando MyLearning da un pc aziendale collegato alla rete.

#### Accesso da pc portatile aziendale

Se accedi da PC Aziendale collegato in VPN, puoi accedere a tutti gli strumenti formativi come quando sei in ufficio. Potrai collegarti a:

- PLUS
- MyLearning
- Vetrina Digitale
- Language School

# Accesso da pc personale \*

Per utilizzare il pc personale è necessario aver preventivamente scaricato e configurato l'App CA Authenticator prima di eseguire l'accesso agli strumenti formativi:

http://unicontact.intranet.unicredit.eu/Pages/redirect.aspx?channel=Clipboard&KBName=programmi\_app licativi\_ed\_altri\_software\_ramo1&ReferenceName=C\_932086\_470226&lang=IT

Se ti colleghi da PC personale puoi accedere ai seguenti strumenti formativi seguendo i percorsi indicati:

• **PLUS:** vai alla pagina web <u>https://mfa2.unicredit.eu/relay/LXP/</u> e per autenticarti ti verrà richiesto di generare codice OTP tramite CA Authenticator:

http://unicontact.intranet.unicredit.eu/Pages/redirect.aspx?channel=Clipboard&KBName=progra mmi\_applicativi\_ed\_altri\_software\_ramo1&ReferenceName=C\_932086\_470226&lang=IT

- **MyLearning**: puoi accedere dopo che ti sei autenticato in PLUS.
- Vetrina Digitale: per accedere fai riferimento alle istruzioni contenute nel manuale che trovi <u>qui</u>.
- Language School: puoi accedere dopo che ti sei autenticato in PLUS.

## Accesso da smartphone/tablet

Per utilizzare un dispositivo mobile personale è necessario aver preventivamente scaricato e configurato l'App CA Authenticator prima di eseguire l'accesso agli strumenti formativi:

http://unicontact.intranet.unicredit.eu/Pages/redirect.aspx?channel=Clipboard&KBName=programmi\_app licativi\_ed\_altri\_software\_ramo1&ReferenceName=C\_932086\_470226&lang=IT

Se utilizzi un dispositivo mobile personale, puoi accedere ai seguenti strumenti formativi secondo i percorsi indicati:

**PLUS:** vai alla pagina web <u>https://mfa2.unicredit.eu/relay/LXP/</u> e per autenticarti ti verrà richiesto di generare codice OTP tramite CA Authenticator:

http://unicontact.intranet.unicredit.eu/Pages/redirect.aspx?channel=Clipboard&KBName=progra mmi\_applicativi\_ed\_altri\_software\_ramo1&ReferenceName=C\_932086\_470226&lang=IT

- MyLearning: accedi da App Success Factor e fai riferimento alle istruzioni contenute nel manuale che trovi <u>qui</u>.
- Vetrina Digitale Per accedere fai riferimento alle istruzioni contenute nel manuale che trovi qui.
- Language School: accedi da PLUS oppure collegandoti dalla App seguendo le istruzioni a questo link: <u>Unicredit | Registrations (gofluent.com).</u>

\* Ti ricordiamo che UniContact è accessibile solo da device aziendale collegato a rete UniCredit o VPN.

#### Di seguito uno schema riassuntivo delle modalità d'accesso alle piattaforme formative:

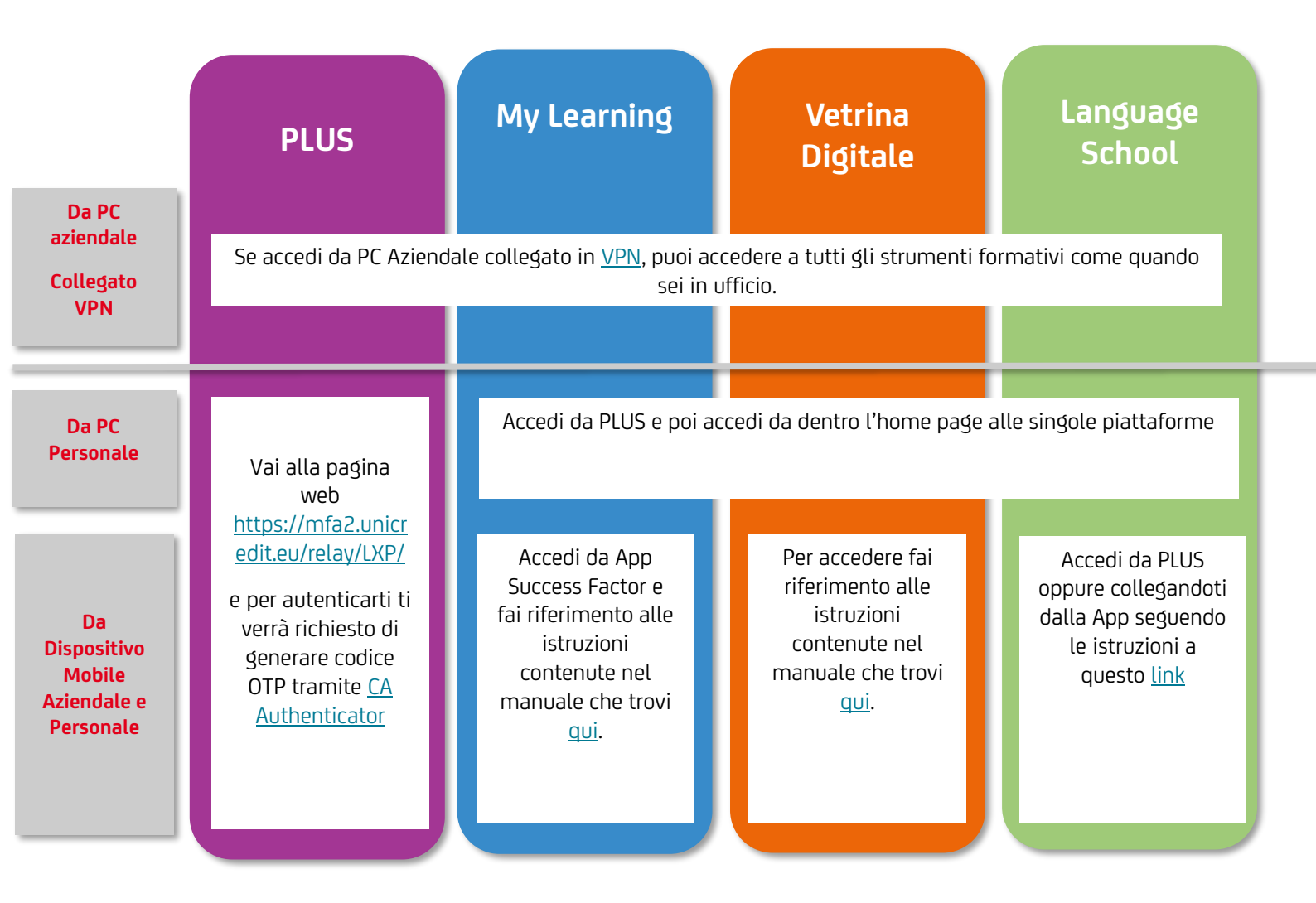